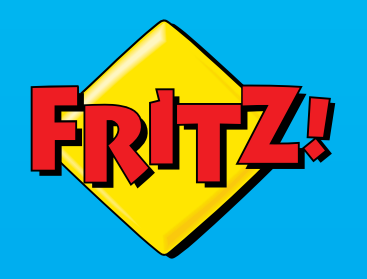

# FRITZ!Box 7560

Anschließen und im Internet surfen

# Lieferumfang

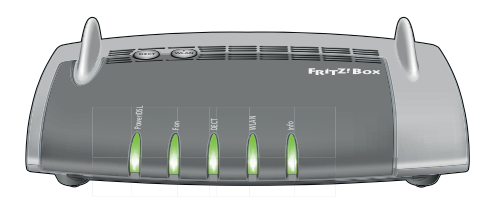

1 FRITZ!Box 7560

1 Netzteil

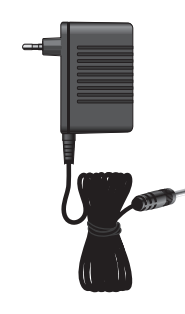

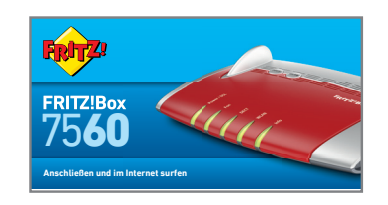

1 Kurzanleitung

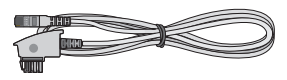

1DSL-Kabel

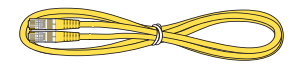

1 Netzwerkkabel

# Sicherheitshinweise

- Installieren Sie die FRITZ!Box nicht bei Gewitter.
- Trennen Sie die FRITZ!Box bei Gewitter vom Strom und vom DSL.
- Die Lüftungsschlitze der FRITZ!Box müssen immer frei sein.
- Stellen Sie die FRITZ!Box nicht auf wärmeempfindliche Flächen.
- Schließen Sie die FRITZ!Box an einer leicht erreichbaren Steckdose an.
- Die FRITZ!Box darf nur innerhalb von Gebäuden verwendet werden.

Beachten Sie auch die Sicherheitshinweise in Ihrem FRITZ!Box-Handbuch.

## Am Strom anschließen

Schließen Sie die FRITZ!Box am Strom an. Die Leuchtdiode "Power / DSL" beginnt zu blinken.

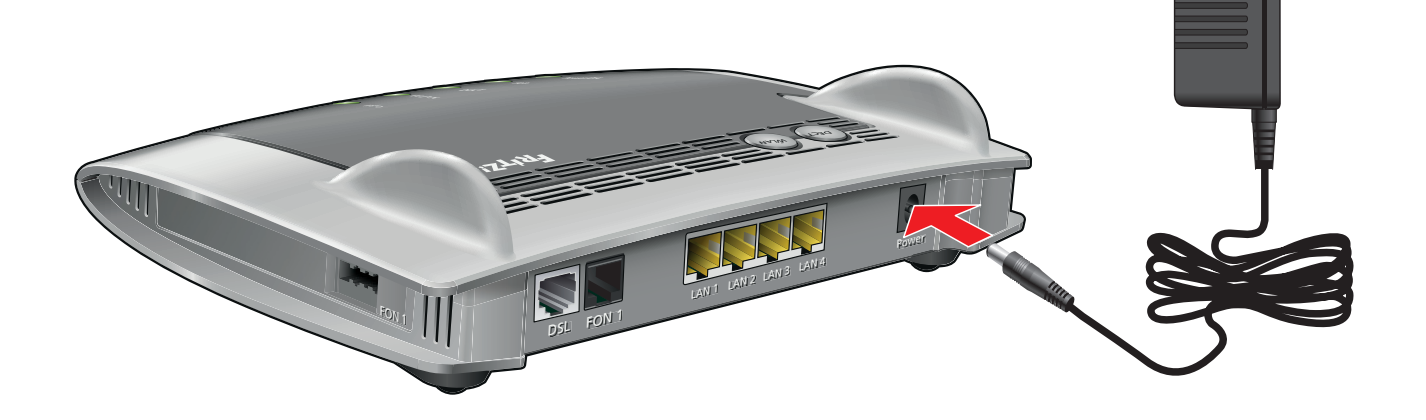

# Am DSL anschließen

Schließen Sie das DSL-Kabel an der Buchse "DSL/TEL" der FRITZ!Box und am TAE-Anschluss an.

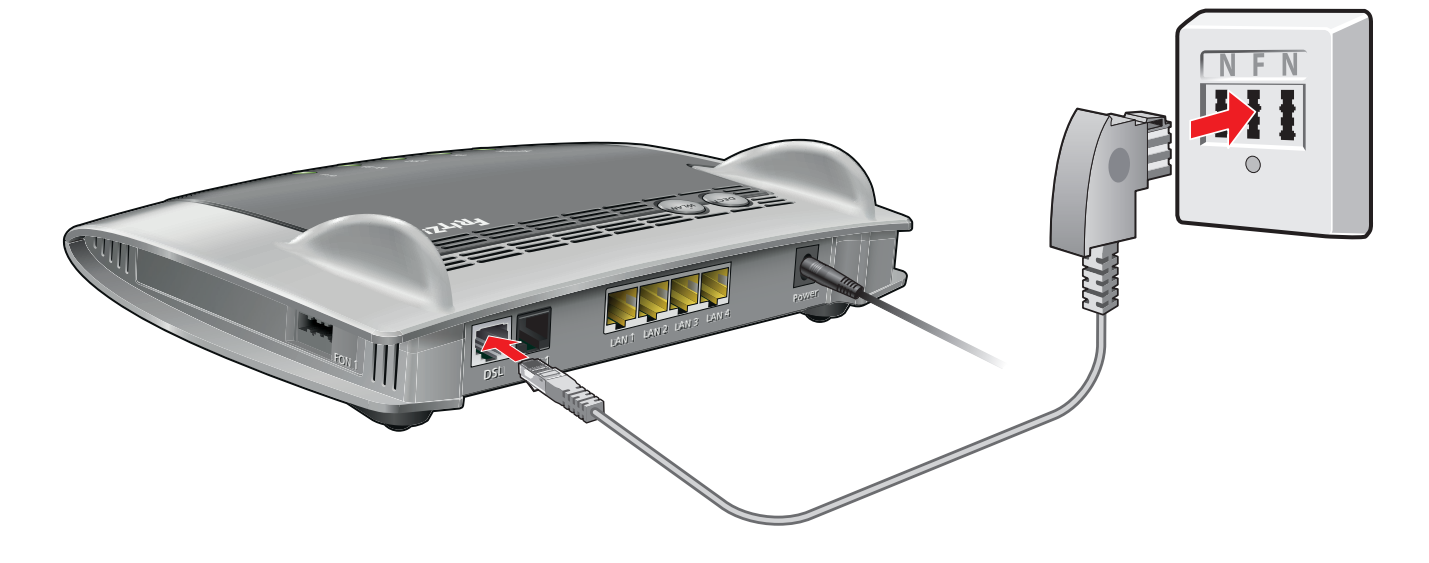

## Telefone per Kabel anschließen

Schließen Sie analoge Telefone an die Buchse "FON 1" an. Die FRITZ!Box hat diese Buchse in zwei Ausführungen: hinten für RJ11- und seitlich für TAE-Stecker.

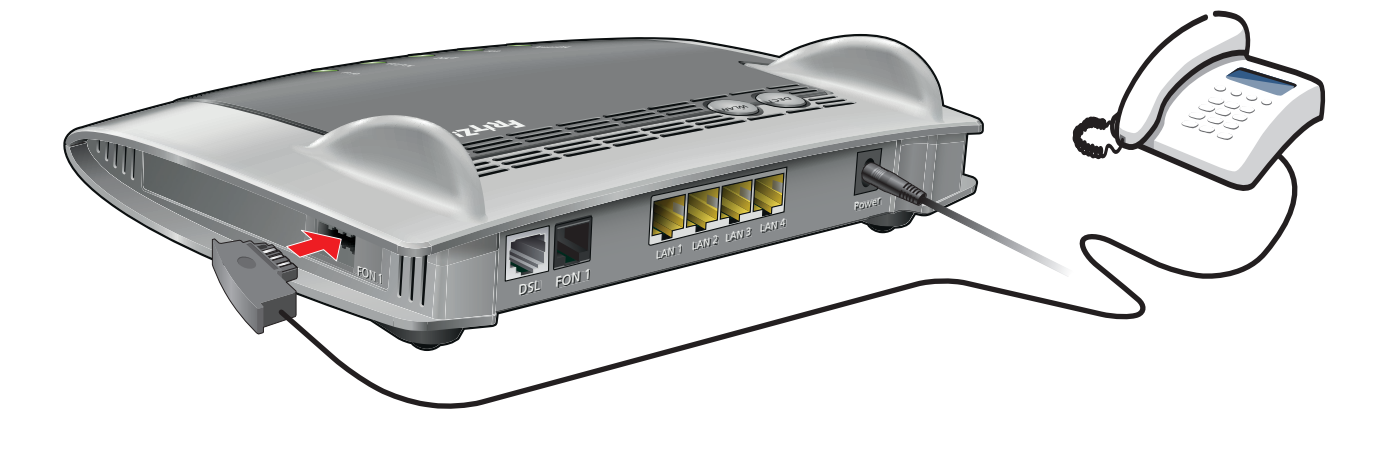

#### Schnurlostelefone anmelden

- Bringen Sie Ihr Telefon in den Anmeldemodus.
- Geben Sie die PIN der FRITZ!Box am Telefon ein (der voreingestellte Wert ist "0000").
- Drücken Sie die DECT-Taste auf der FRITZ!Box für etwa 10 Sekunden bis die Leuchtdiode "Info" blinkt. Ihr Telefon wird angemeldet.

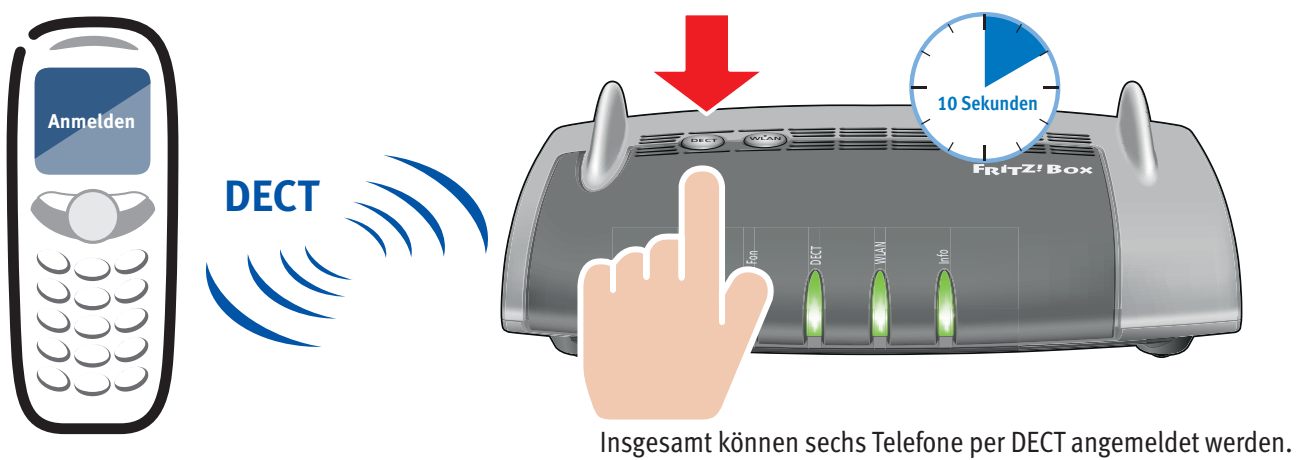

## Computer per WPS-Schnellverbindung anschließen (WLAN)

Computer mit WLAN und den Betriebssystemen Windows sowie Ihre Android-Smartphones und Tablet-PCs können Sie per WPS-Schnellverbindung mit der FRITZ!Box verbinden.

Klicken Sie in der Windows Taskleiste auf das WLAN-Symbol.

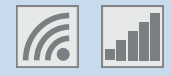

Auf dem Bildschirm erscheint eine Liste mit Drahtlosnetzwerken.

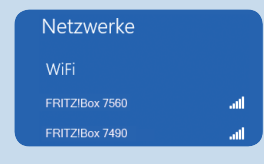

Wählen Sie das Drahlosnetzwerk Ihrer FRITZ!Box 7560 aus und klicken Sie "Verbinden".

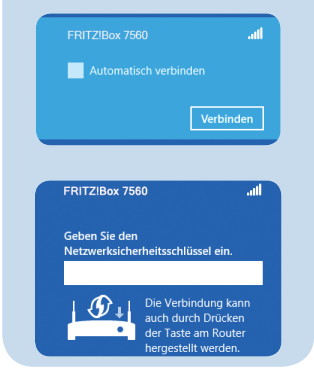

Drücken Sie den WLAN/WPS-Taster der FRITZ!Box 7560 bis die Leuchtdiode "WLAN" blinkt.

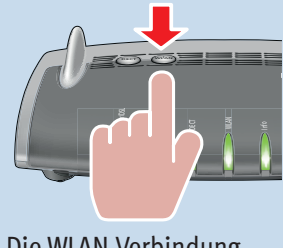

Die WLAN-Verbindung wird hergestellt.

# Computer anschließen (WLAN)

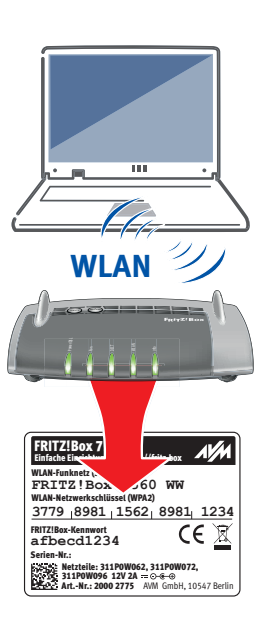

Computer mit WLAN und dem Betriebssytem MAC OS oder anderen können Sie mit dem WLAN-Netzwerkschlüssel an der FRITZ!Box anschließen. Sie finden den WLAN-Netzwerkschlüssel auf der Unterseite der FRITZ!Box.

Wenn Ihr Computer kein WLAN hat, können Sie ihn z. B. mit dem FRITZ!WLAN USB Stick von AVM WLAN-fähig machen.

Der FRITZ!WLAN USB Stick unterstützt Stick & Surf, ein besonders einfaches und sicheres Verfahren für WLAN-Verbindungen mit der FRITZ!Box: WLAN-Stick stecken, Einstellungen übertragen, am Computer anschließen und surfen!

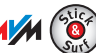

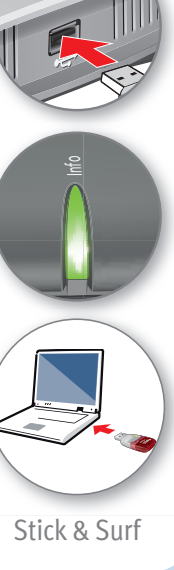

# Am LAN-Anschluss

Sie können Computer mit dem gelben Netzwerkkabel an der FRITZ!Box anschließen.

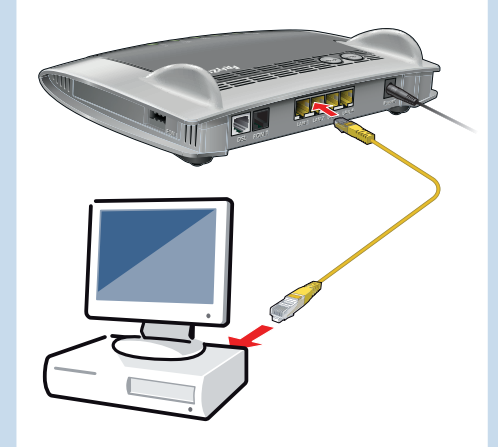

## Benutzeroberfläche

In der Benutzeroberfläche richten Sie die FRITZ!Box mit einem Assistenten ein, aktivieren Funktionen und erhalten Verbindungsinformationen.

- Starten Sie einen Internetbrowser.
- Geben Sie http://fritz.box in das Adressfeld ein.

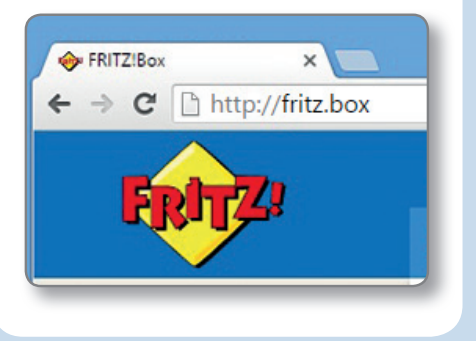

# Einrichten

Richten Sie die FRITZ!Box mit Ihren **Zugangsdaten** ein.

- Starten Sie den Einrichtungsassistenten in der Benutzeroberfläche.
- Beim ersten Aufruf von http://fritz.box wird der Assistent automatisch geöffnet.
- Folgen Sie den Anweisungen auf dem Bildschirm.

Wir wünschen Ihnen viel Spaß beim Surfen mit Ihrer FRITZ!Box.

# Im Internet surfen

Sobald die FRITZ!Box mit Ihren Zugangsdaten eingerichtet ist, können Sie mit allen angeschlossenen Computern im Internet surfen.

- Starten Sie einen Internetbrowser.
- Geben Sie eine Internetadresse ein.

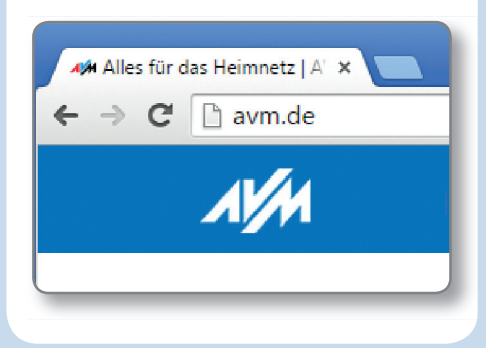

# Zustandsanzeige – die Leuchtdioden der FRITZ!Box

|           | leuchtet                                                                                                    | blinkt                                                                                                    |
|-----------|----------------------------------------------------------------------------------------------------|----------------------------------------------------------------------------------------------------|
| Power/DSL | • Bereitschaft der FRITZ!Box, Stromzufuhr besteht und DSL ist betriebsbereit.                                                                                                    | • Stromzufuhr besteht, die DSL-Verbindung wird gerade hergestellt oder<br>ist unterbrochen.                                                                                                    |
| Fon       | • Eine Telefonverbindung über das Internet besteht.                                                                                                    | • Sie haben Nachrichten in Ihrer Mailbox (die Funktion muss von Ihrem Anbieter unterstützt werden).                                                                                                    |
| DECT      | • Die DECT-Funktion ist aktivert.                                                                                                    | Der Anmeldevorgang für ein DECT-Handgerät läuft.                                                                                                    |
| WLAN      | • Die WLAN-Funktion ist aktiv.                                                                                                    | <ul> <li>Die WLAN-Einstellungen werden übernommen.</li> <li>Das Funknetz wird ein- oder ausgeschaltet.</li> <li>WPS wird ausgeführt oder abgebrochen.</li> </ul>                                                                                                    |
| Info      | <ul> <li>grün</li> <li>Der Stick &amp; Surf-Vorgang ist abgeschlossen.</li> <li>Ein frei einstellbares Ereignis wird angezeigt.</li> <li>rot</li> <li>Es ist ein Fehler aufgetreten: Geben Sie<br/>http://fritz.box in Ihren Internetbrowser ein<br/>und folgen Sie den Hinweisen.</li> </ul> | <ul> <li>grün</li> <li>FRITZ!OS wird aktualisiert.</li> <li>Neue Nachrichten auf FRITZ!Box-Anrufbeantworter.</li> <li>Der Stick &amp; Surf-Vorgang läuft.</li> <li>Ein frei einstellbares Ereignis wird angezeigt.</li> <li>rot</li> <li>Es ist ein Fehler aufgetreten: Geben Sie http://fritz.box in Ihren Internetbrowser ein und folgen Sie den Hinweisen.</li> </ul> |

#### Taster

Mit den beiden Tastern auf der Oberschale der FRITZ!Box können Sie:

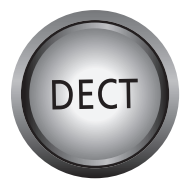

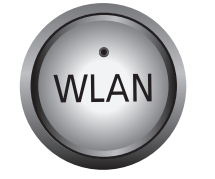

Telefone wiederfinden Kurz drücken Telefone anmelden Lang drücken WLAN an/ausschalten Kurz drücken WLAN-Geräte mit WPS anmelden Lang drücken

# Geräte am USB-Anschluss

Als Mediaserver kann die FRITZ!Box Musik-, Video- und Bilddateien von Ihren USB-Speichermedien im Heimnetz übertragen. Ihre Computer und andere UPnP-AV-fähige Geräte im FRITZ!Box-Heimnetz können auf diese zentrale Mediensammlung gemeinsam zugreifen.

Wenn Sie einen USB-Drucker an die FRITZ!Box anschließen, kann dieser Drucker von den Geräten im FRITZ!Box-Heimnetz gemeinsam verwendet werden.

(((• 🕞

3

ربخ

#### Wegweiser Kundenservice

#### Benutzeroberfläche

Die Benutzeroberfläche Ihrer FRITZ!Box ist detailliert dokumentiert. Für jede Seite ist eine ausführliche Online-Hilfe eingerichtet.

#### Handbuch

Die FRITZ!Box wird in einem ausführlichen Handbuch beschrieben. Sie finden das Handbuch als PDF auf unserer Internetseite **avm.de/service**.

#### FRITZ!Box Service

Im Service-Bereich unserer Internetseiten erhalten Sie Tipps und kostenlose Updates speziell für Ihre FRITZ!Box: avm.de/service

#### FRITZ!Clips – Videos zur FRITZ!Box

Zu vielen Funktionen der FRITZ!Box gibt es Videos, die die Funktionen des Geräts anschaulich erklären:

avm.de/fritzclips

CE-Konformitätserklärung

Hiermit erklärt AVM, dass sich das Gerät in Übereinstimmung mit den grundlegenden Anforderungen und den anderen relevanten Vorschriften der Richtlinien 2014/53/EU, 2009/125/EG sowie 2011/65/EU befindet.

Die Langfassung der CE-Konformitätserklärung finden Sie in englischer Sprache unter http://en.avm.de/ce

PEFC